## 第15回中四国臨床工学会 演題登録マニュアル

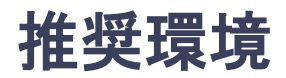

[PC] Windows : Google Chrome / Microsoft Edge (Chromium) 各最新版 Mac : Google Chrome 各最新版

[タブレット] iOS13以上:Safari最新版 Windows:Google Chrome / Microsoft Edge(Chromium)各最新版 Android:Google Chrome最新版

[スマートフォン] iOS13以上:Safari最新版 Andorid:Google Chrome最新版

|                                                                   | ユーザー登録時に設定した<br>「メールアドレス」「パスワード」を入力し<br>「ログイン」をクリック                                             |
|-------------------------------------------------------------------|-------------------------------------------------------------------------------------------------|
| 第15回中                                                             | 四国臨床工学会                                                                                         |
|                                                                   | 新規登録                                                                                            |
| 必須<br>ス                                                           | 新規登録                                                                                            |
| 2                                                                 |                                                                                                 |
| 忘れた方はこちら <b>&gt;</b><br>記憶する                                      | [タイトルなし]                                                                                        |
| Fの <u>利用規約</u> 、及び <u>プライバシー・</u><br>意した上で、お進みください<br><b>ログイン</b> |                                                                                                 |
|                                                                   | 第15回中<br>第15回中<br>ジョ<br>ス<br>酒<br>忘れた方はこちら><br>記憶する<br>の利用規約、及び <u>ブライバシー・</u><br>意した上で、お進みください |

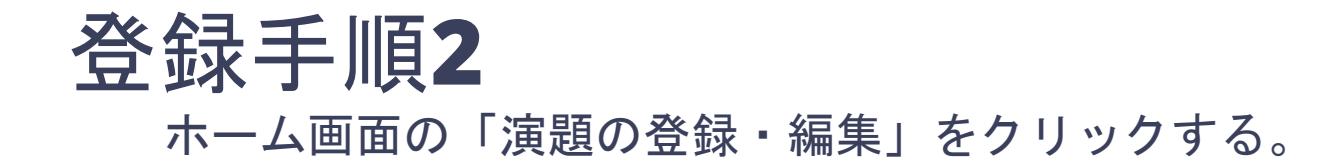

|                                        | 第15回中四国臨床工学会<br>The15th Annual Meeting of Clinical Engineering Chu-Shikoku Society |  |
|----------------------------------------|------------------------------------------------------------------------------------|--|
| ★株7ナウンス                                | 「演題の登録・編集」をクリック                                                                    |  |
| 発表やプロフィールを登録する<br>[<br><sub>演題の登</sub> | ☑<br>20登録・編集 マイページ                                                                 |  |
| チェックインコード                              |                                                                                    |  |

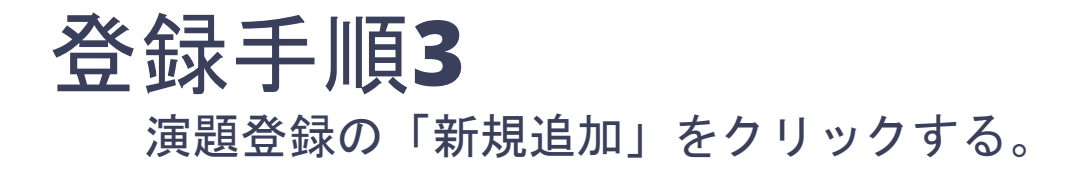

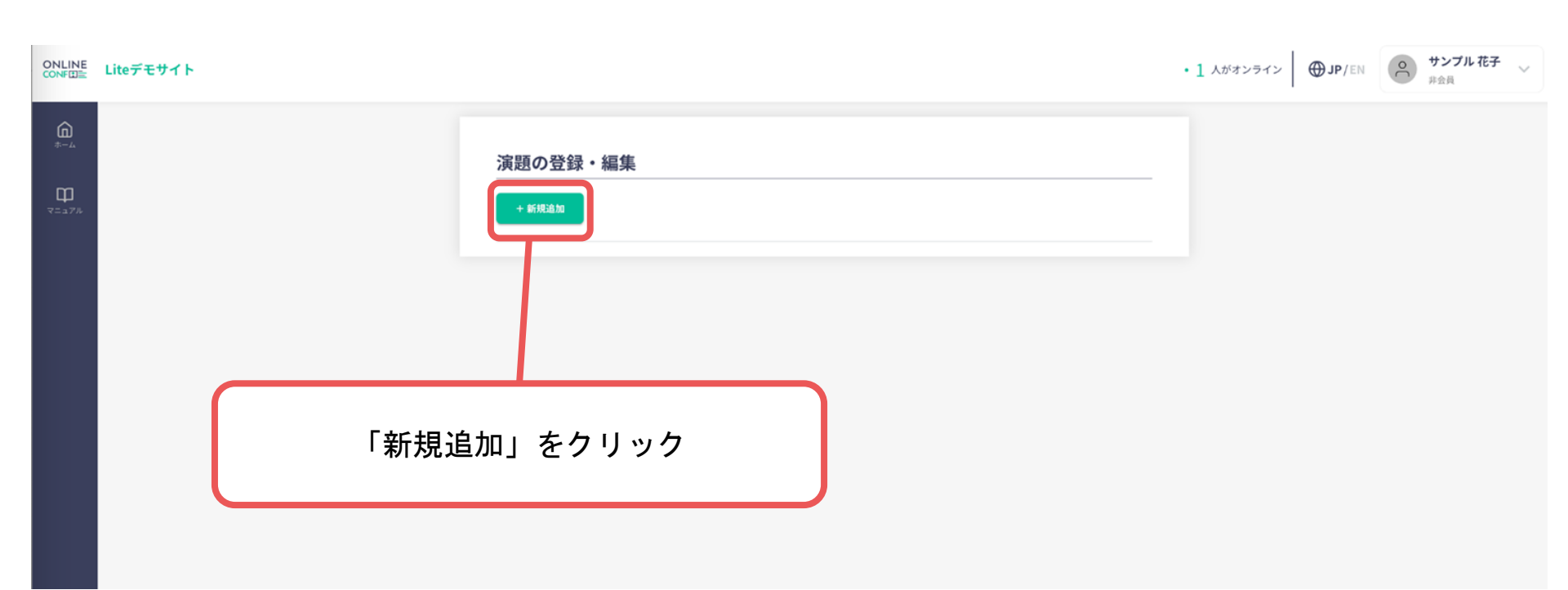

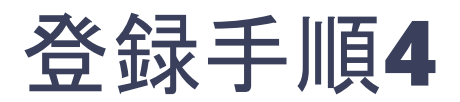

| 演題情報                                                          |        |
|---------------------------------------------------------------|--------|
| 発表タイトル 必須                                                     |        |
| B / U S II x <sup>2</sup> X <sub>2</sub> 3 C                  |        |
|                                                               | 0      |
| 最大文字数は50字です                                                   |        |
|                                                               |        |
| B / U S [] x <sup>2</sup> X <sub>2</sub> 5 C                  |        |
|                                                               | 0      |
| ★大文字数は1000字です 金員番号が分からない場合は 会員番号 ○余員 ○非会員 金員番号記入欄に「会員番号不明」とご記 | 入願います。 |
|                                                               |        |
| () 2 1 1 1 1 1 1 1 1 1 1 1 1 1 1 1 1 1 1                      |        |
| 発表カテゴリー 診療                                                    |        |
| 選択してください                                                      | ~      |
| 発表カテゴリー、および発表領域を選択してください。※学生演題は全て学生BPAの対象として選考いたします。          |        |
| 発表領域 必须                                                       |        |
| 選択してください                                                      | ~      |
| へ<br>発表領域を選択してください。                                           |        |

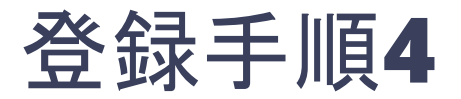

入力完了したら「確認する」ボタンから 確認ページへ

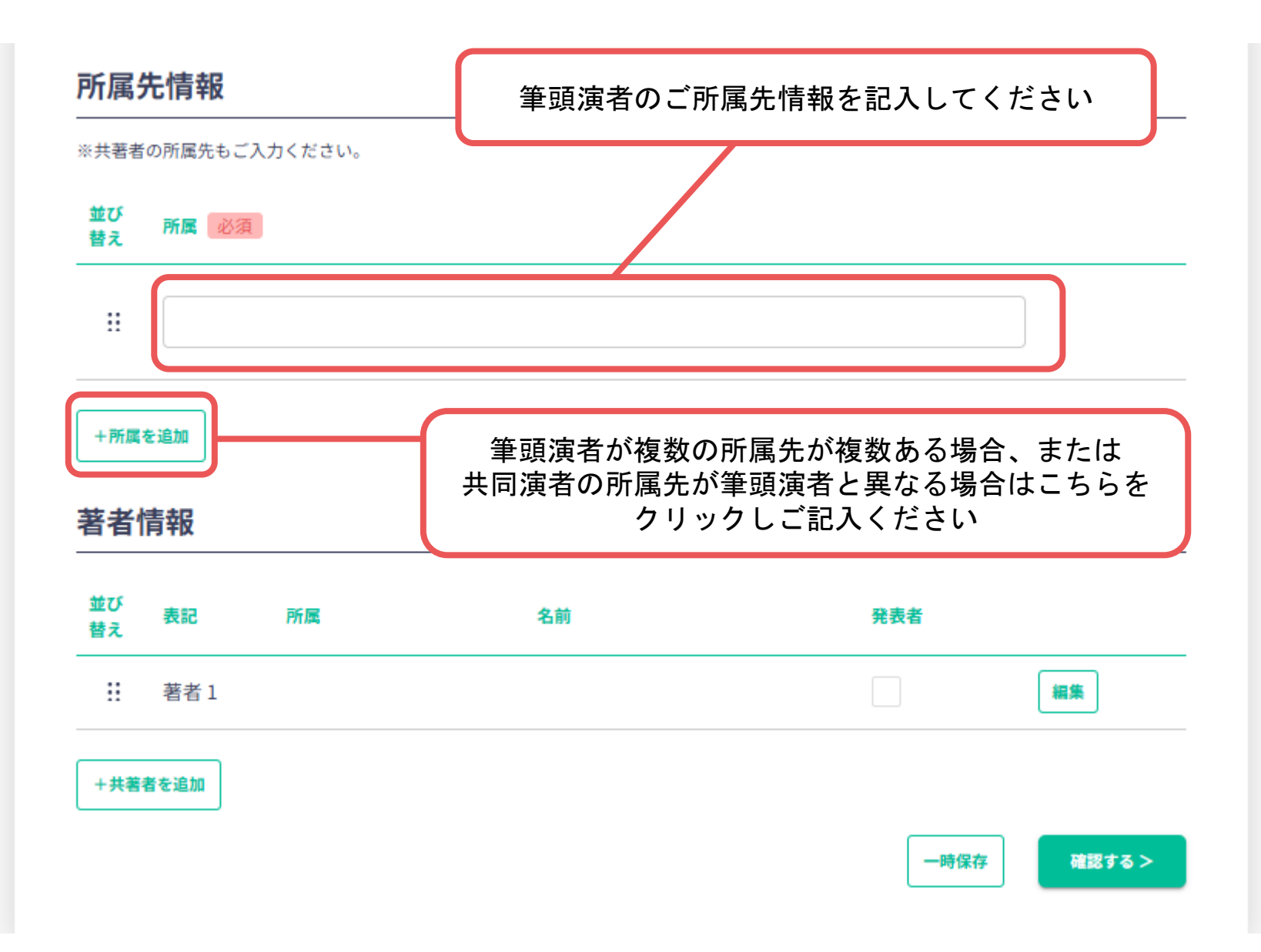

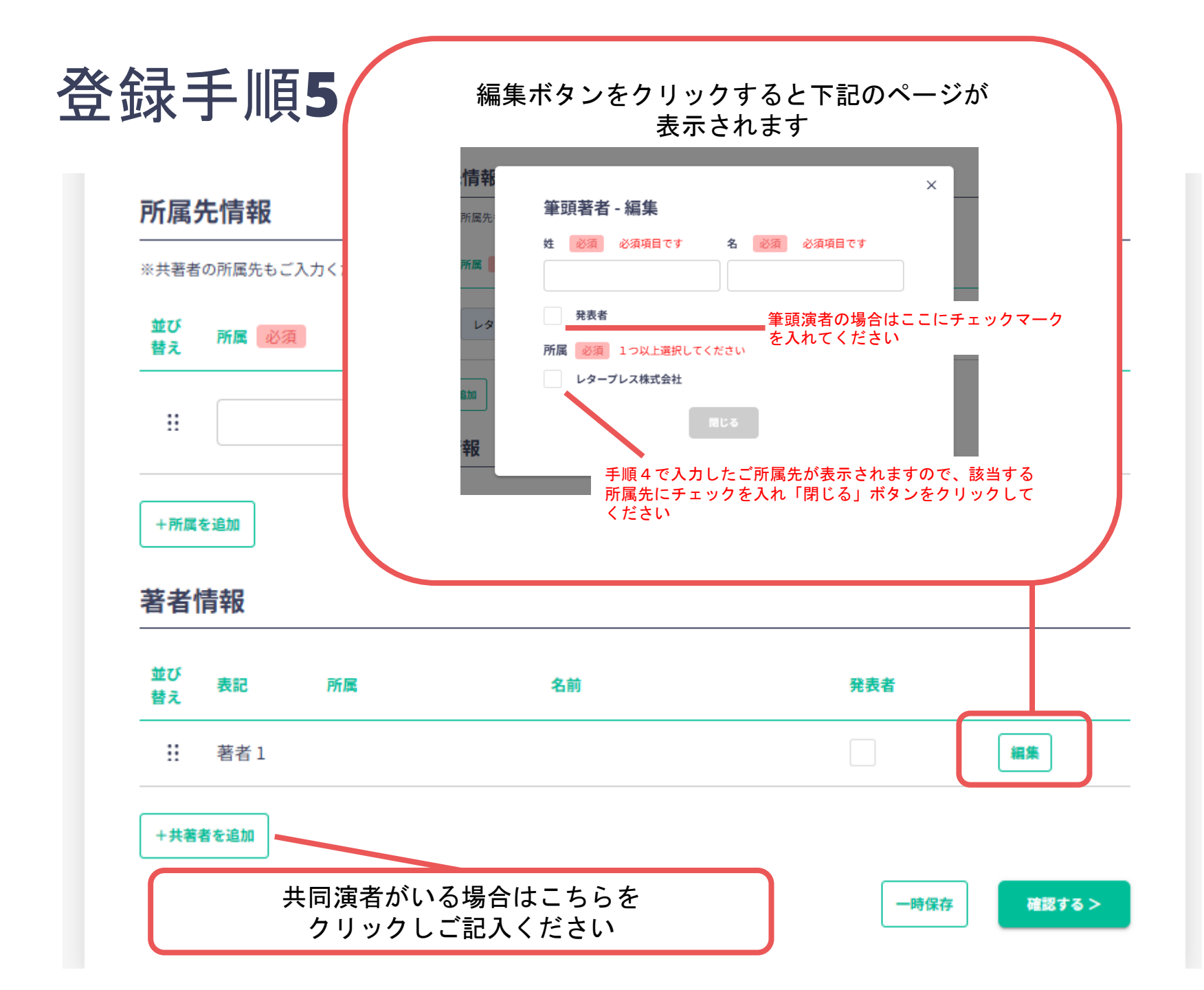

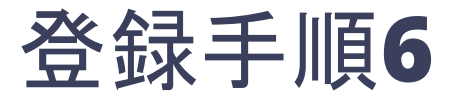

## 確認ページで入力内容をご確認のうえ、 問題なければ「登録する」ボタンをクリックし登録する。

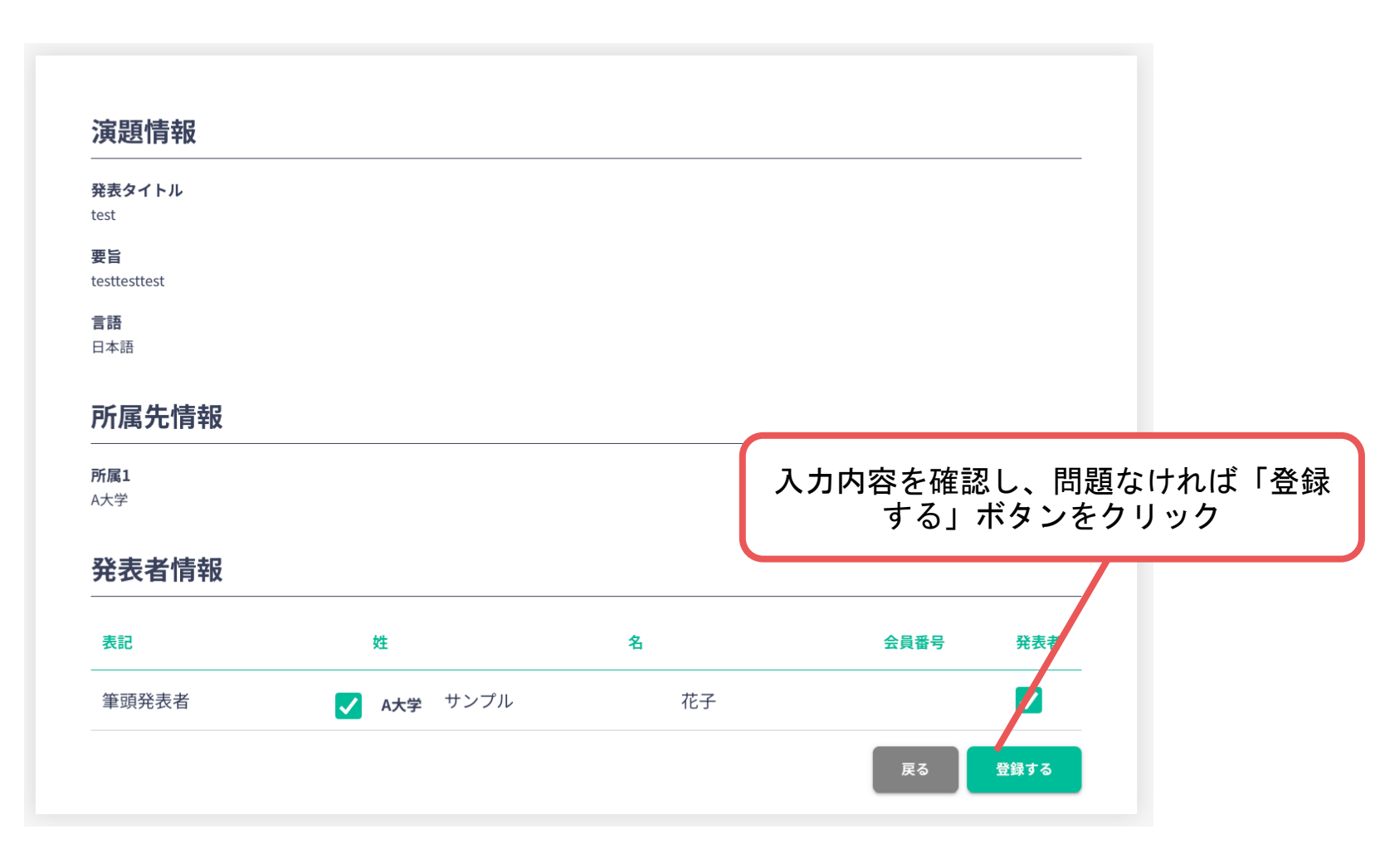

※登録した演題は「演題の登録・編集」から編集が可能です。

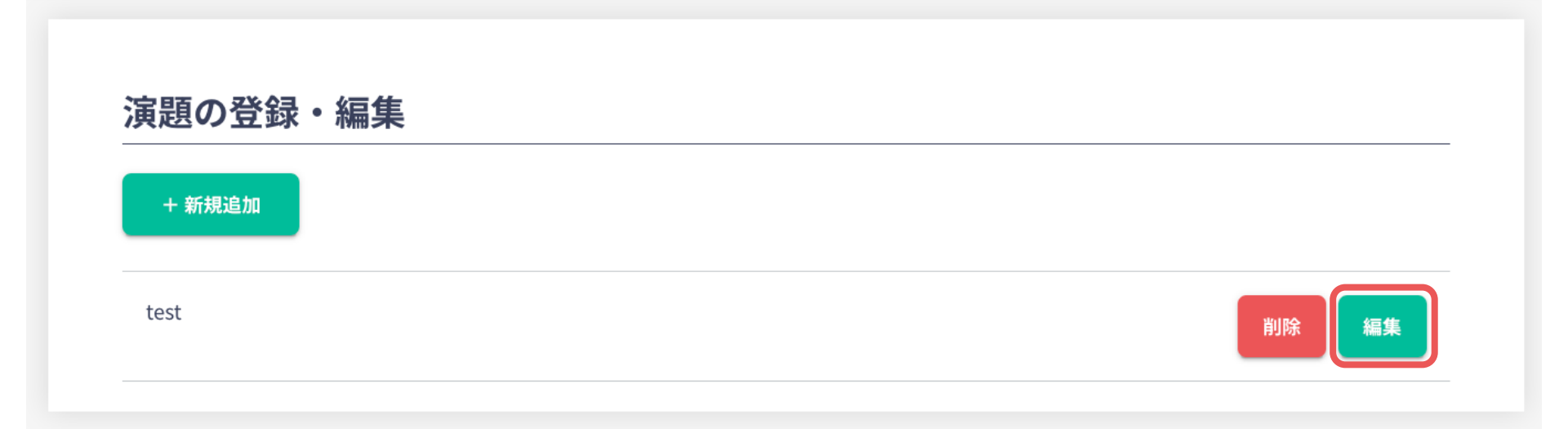